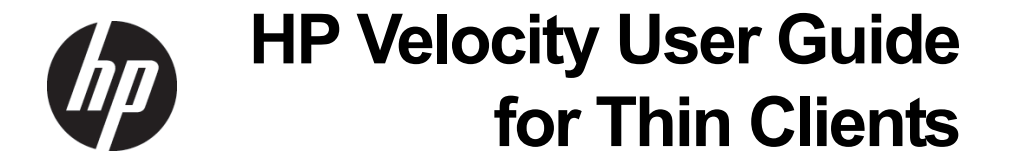

Copyright © 2013 LiveQoS Incorporated All Rights Reserved

Microsoft, Windows, and Windows Vista are U.S. registered trademarks of Microsoft Corporation.

Confidential computer software. Valid license from HP required for possession, use or copying. Consistent with FAR 12.211 and 12.212, Commercial Computer Software, Computer Software Documentation, and Technical Data for Commercial Items are licensed to the U.S. Government under vendor's standard commercial license.

The information contained herein is subject to change without notice. The only warranties for HP products and services are set forth in the express warranty statements accompanying such products and services. Nothing herein should be construed as constituting an additional warranty. HP shall not be liable for technical or editorial errors or omissions contained herein.

Fifth Edition: May 2013

First Edition: June 2012

Document Part Number: 689166-005

# Contents

### About this document

| Purpose                         | 4 |
|---------------------------------|---|
| Intended audience               | 4 |
| Document styles and conventions | 4 |

4

5

# HP Velocity user interface

| HP Velocity on Windows                                    | ; |
|-----------------------------------------------------------|---|
| Identifying the HP Velocity operational mode on Windows   | ; |
| Setting the HP Velocity operational mode on Windows       | ; |
| Displaying the protected or monitored flow count          | , |
| Manually launching the HP Velocity Management Application | , |
| HP Velocity on Linux                                      | ; |
| Identifying the HP Velocity operational mode on Linux     | ; |
| Setting the HP Velocity operational mode on Linux         | ) |

# About this document

## Purpose

This document describes how to start, monitor, and display information about HP Velocity. It contains the following section:

• HP Velocity user interface

# Intended audience

This document is intended for IT administrators and users of HP thin clients running HP Velocity.

## Document styles and conventions

In this document, the following styles are used.

| Style                   | Description                                                                 |  |  |
|-------------------------|-----------------------------------------------------------------------------|--|--|
| Start > Edit > Cut      | Any elements on screen such as menus or buttons use this format.            |  |  |
| Select directory screen | A screen or dialog box name uses this format.                               |  |  |
| myfile.txt              | Filenames and directory names use this format.                              |  |  |
| Sample Product          | Links to locations inside and outside this document use this format.        |  |  |
| Example book            | Links to external published documents, books, and articles use this format. |  |  |

In this document, the following conventions are used.

| Convention                  | Description                                                                                                    |
|-----------------------------|----------------------------------------------------------------------------------------------------|
| <sample_name></sample_name> | Replace the whole text including angle brackets with the expected value.<br>For example, replace <exec_filename> with example.exe when<br/>entering this command.</exec_filename> |
| {option1  <br>option 2}     | When entering the command, choose one of the options presented.                                                                                                    |

# **HP Velocity user interface**

HP Velocity provides both Windows and Linux user interfaces. This section describes:

- HP Velocity on Windows
- HP Velocity on Linux

## HP Velocity on Windows

HP Velocity supports two Management Application display modes on Microsoft Windows: Basic and Advanced.

- Basic mode is launched by clicking the HP Velocity Management Application icon in the taskbar. By default, the Basic mode is enabled for HP thin clients.
- Advanced mode provides a toolset for monitoring and troubleshooting HP Velocityprotected flows and is launched by right-clicking the HP Velocity Management Application icon in the taskbar and selecting **Management**. By default, the Advanced mode is enabled for server-side installations.

#### Identifying the HP Velocity operational mode on Windows

The HP Velocity Management Application automatically launches on system startup and runs in the background. The HP Velocity Management Application icon appears in the Windows taskbar (Figure 1).

#### Figure 1. HP Velocity taskbar icon on Windows

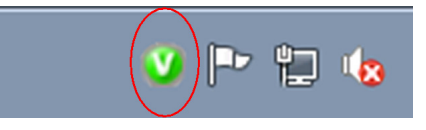

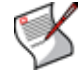

**NOTE:** If the Management Application is not running, see "Manually launching the HP Velocity Management Application" on page 7.

The HP Velocity Management Application icon appears in one of four colors that correspond to the HP Velocity operational modes (Table 1).

Table 1. HP Velocity icon color codes on Windows

| lcon      | Color  | Mode    | Description                                                                                                    |
|-----------|--------|---------|----------------------------------------------------------------------------------------------------|
| ۷         | Green  | Protect | HP Velocity is protecting one or more flows.                                                                        |
| ۷         | Blue   | Protect | HP Velocity is protecting, but flows have not been established.                                                     |
| <b>()</b> | Orange | Monitor | HP Velocity is profiling present and trending network conditions. In this mode, HP Velocity does not protect flows. |
|           | Gray   | Off     | HP Velocity is disabled.                                                                                            |

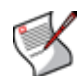

**NOTE:** In the case of server-to-server connections, HP Velocity only supports monitoring of flows.

#### Setting the HP Velocity operational mode on Windows

Once the HP Velocity Management Application is running, set the HP Velocity operational mode (Table 1).

An administrator should only change the HP Velocity operational mode:

- During troubleshooting to disable HP Velocity
- After troubleshooting to re-enable HP Velocity
- As directed by HP support

#### To set the HP Velocity Management Application operational mode:

- 1. Click the HP Velocity icon in the Windows taskbar (Figure 1).
- 2. On the HP Velocity Mode slider, select an operational mode (Figure 2).

#### Figure 2. HP Velocity operational mode slider

| HP Velocity Mode |
|------------------|
| Protect          |
| Monitor          |
| © off            |
| Close            |

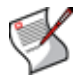

**NOTE:** Windows administrator privileges are required to change the HP Velocity mode of operation.

#### Displaying the protected or monitored flow count

When HP Velocity is in Protect mode, position the cursor over the HP Velocity icon to display a tooltip with the number of active connections.

#### Manually launching the HP Velocity Management Application

If required, the Management Application can be launched manually.

#### To launch the HP Velocity Management Application:

- 1. Go to the Windows Start menu.
- 2. Select HP Velocity Management Application (Figure 3).

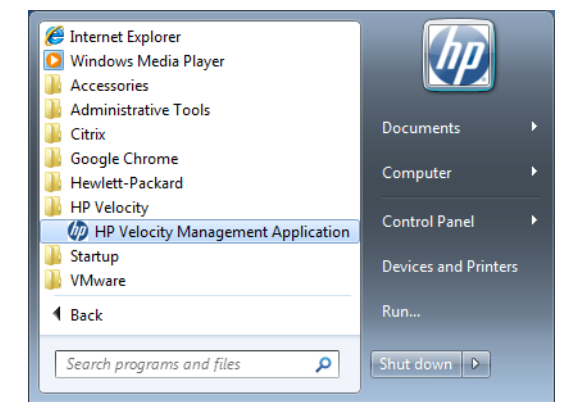

Figure 3. Windows Start menu showing the HP Velocity Management Application

When HP Velocity is running on an HP thin client, virtual desktop, or a terminal server, an icon appears in the taskbar (Figure 1).

### HP Velocity on Linux

HP Velocity for Linux thin clients is accessed from the *HP Velocity* tab in the HP Network Manager.

#### Identifying the HP Velocity operational mode on Linux

To display the HP Velocity icon in the taskbar, ensure that the **Show HP Velocity Status on SysTray icon** option is selected. For information, see "Setting the HP Velocity operational mode on Linux" on page 9. If this option is selected, the HP Velocity icon appears in the taskbar (Figure 4).

#### Figure 4. HP Velocity taskbar icon on Linux

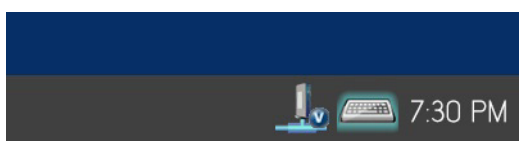

When HP Velocity is running on a Linux thin client, the HP Velocity icon appears in one of four colors that correspond to the HP Velocity operational modes (Table 2).

Table 2. HP Velocity icon color codes on Linux.

| lcon     | Color  | Mode     | Description                                                                                                    |
|----------|--------|----------|----------------------------------------------------------------------------------------------------|
|          | Green  | Active   | HP Velocity is protecting one or more flows.                                                                        |
|          | Blue   | Active   | HP Velocity is protecting, but flows have not been established.                                                     |
| <u>_</u> | Orange | Monitor  | HP Velocity is profiling present and trending network conditions. In this mode, HP Velocity does not protect flows. |
| L        | Gray   | Disabled | HP Velocity is disabled.                                                                                            |

#### Setting the HP Velocity operational mode on Linux

Once the HP Velocity Network Manager is running, select an HP Velocity operational mode (Table 2) using the radio control (Figure 5).

An administrator should only change the HP Velocity mode of operation:

- During troubleshooting to disable HP Velocity
- After troubleshooting to re-enable HP Velocity
- As directed by HP support

#### To set the HP Velocity operational mode:

- 1. Log in as a user with root privileges.
- 2. Select Control Panel.
- 3. Select Setup > Network.
- 4. Select the *HP Velocity* tab.
- 5. Select the operational mode (Figure 5).

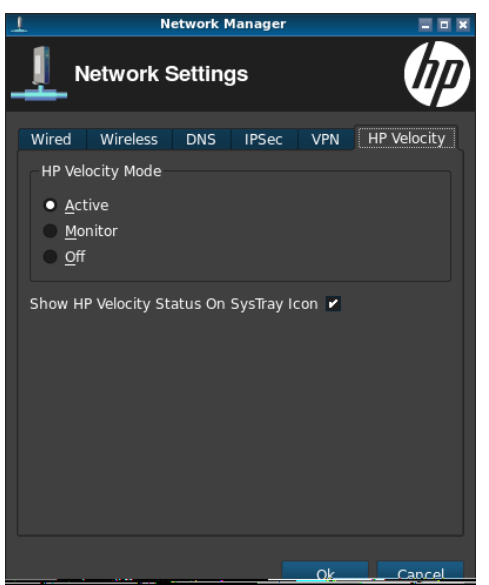

Figure 5. Setting the operational mode on HP Velocity for Linux